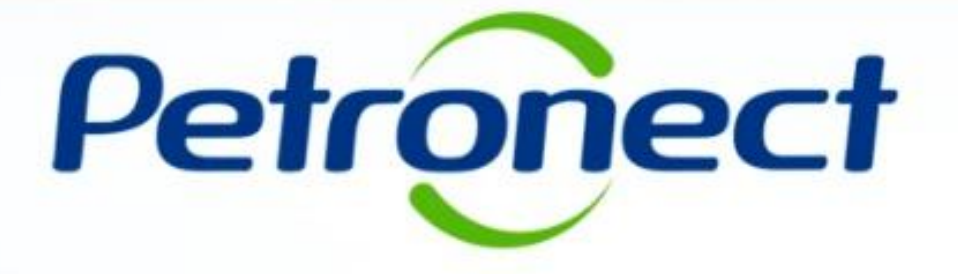

# **JULGAMENTO POR LOTE – FORNECEDOR**

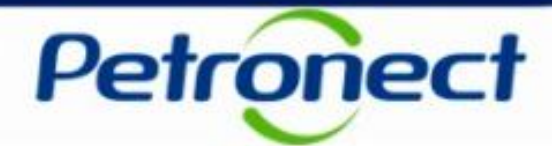

Este tópico possibilita que o usuário fornecedor realize a cotação ou declínio de oportunidades com itens de Julgamento por Lote.

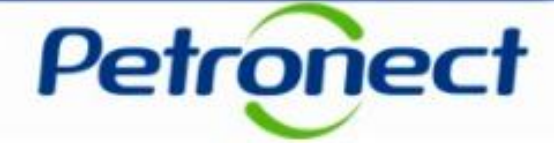

1. Acessar o menu "Cotações Eletrônicas", e em seguida o Submenu "Painel de Oportunidades";

| Petronect                                                                                                    |                                                                                              | m-vindo: Terça-f                                                                        | eira, 12 de Março de 2019 🚦 Minha | a Conta 📘 Treinamen | tos 📕 Fale Conosco | Termos Minha Assinatura Sair           | com segurança |
|----------------------------------------------------------------------------------------------------|----------------------------------------------------------------------------------------------|-----------------------------------------------------------------------------------------|-----------------------------------|---------------------|--------------------|----------------------------------------|---------------|
| A Petronect Pastas Eletrônicas                                                                                                    | Cadastro na Pe                                                                               | Cotações Eletrônicas Contrat                                                            | os e Pedidos Entregas             | Pagamentos          | Assinatura Digital | Normas de Segurança da Informação da f | Petrobra:     |
| Sobre as Cotações Eletrônicas Painel o                                                                                                    | de Oportunidades Salas de                                                                    | e Colaboração Participações da                                                          | Minha Empresa                     |                     |                    |                                        |               |
| Utilize os filtros disponíveis em "P<br>Na aba "Minhas Participações" o<br>Na aba "Leilões" é necessário util                                                                                | Parâmetros de Busca" para re<br>sistema exibe automaticamer<br>lizar algum parâmetro de buso | alizar buscas.<br>nte todas as oportunidades em pe<br>ca para a exibição de resultados. | eríodo de envio de propostas.     |                     |                    |                                        | Â             |
| Minhas Participações (1)                                                                                                    | Pré-Qualificações (0)                                                                        | Oportunidades Públicas (5909)                                                           | Leilões (0)                       |                     |                    |                                        |               |
| Ocultar/ exibir parâmetros de busc<br>Número:<br>Descrição da oportunidade:<br>Descrição ítem:<br>Data publicação:<br>Data início:<br>Data fim:<br>Família do Materiai:<br>Tipo de processo: |                                                                                              |                                                                                         |                                   |                     |                    |                                        |               |
| <pre></pre>                                                                                                    |                                                                                              |                                                                                         |                                   |                     |                    |                                        | ×             |

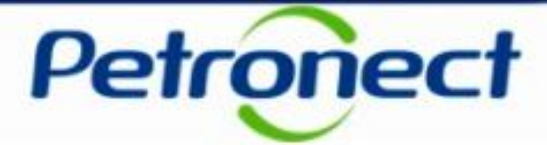

**2**. Na aba "**Minhas Participações**" o fornecedor poderá visualizar todas as oportunidades em que se inscreveu (histórico) na aba "**Oportunidades Públicas**" conforme a Lei 13.303/2016, as oportunidades que a sua empresa foi convidada a participar e que ainda não alcançaram a "**Data e Hora Fim**".

| Petr                    | ronect                                                                                                    |                                                                   | I                                                                                             | 3em-vindo:                                                               | 1                                                | ſerça-feira, 12                | 2 de Março de 2             | 2019 Mint | ha Conta 📕 Treiname   | entos 📕 Fale Conosco | Termos      | Minha Assinatu    | ra 📕 Sair com se   | egurança    |
|-------------------------|----------------------------------------------------------------------------------------------------|-------------------------------------------------------------------|-----------------------------------------------------------------------------------------------|--------------------------------------------------------------------------|--------------------------------------------------|--------------------------------|-----------------------------|-----------|-----------------------|----------------------|-------------|-------------------|--------------------|-------------|
| A Petron                | ect Pastas E                                                                                                    | letrônicas C                                                      | Cadastro na Petrobras                                                                         | Cotações Elet                                                            | rônicas C                                        | Contratos e Pe                 | edidos                      | Entregas  | Pagamentos            | Assinatura Digital   | Normas de S | Segurança da Info | ormação da Petrobr | •<br>•<br>• |
| Sobre as C              | otações Eletrônicas                                                                                                    | Painel de O                                                       | portunidades Salas                                                                            | de Colaboração                                                           | Participaçã                                      | ões da Minha                   | Empresa                     |           |                       |                      |             |                   |                    |             |
| Util<br>Na<br>Na<br>Ocu | ize os filtros dispor<br>aba "Minhas Partic<br>aba "Leilões" é ne<br>Minhas Participaçõ<br>Itar/ exibir parâmet<br>portar v | níveis em "Parâr<br>cipações" o siste<br>cessi 2 ar<br>es (1) Pré | netros de Busca" para<br>ema exibe automatican<br>algum parâmetro de b<br>e-Qualificações (0) | realizar buscas,<br>nente todas as o<br>usca para a exit<br>Oportunidade | portunidades<br>ição de result<br>s Públicas (59 | em período<br>ados.<br>909) Le | de envio de p<br>eilões (0) | ropostas. |                       |                      |             |                   |                    | -           |
|                         | Número                                                                                                    | Nome                                                              | Data Início                                                                                   | Hora Início                                                              | Data Fim                                         | Hora Fim                       | Status                      | Tij       | po de Processo        |                      |             |                   |                    |             |
|                         | 7000065246                                                                                                    | teste123                                                          | 26.01.2019                                                                                    | 00:00:00                                                                 | 30.03.2019                                       | 00:00:00                       | Memorizado                  | o Oj      | portunidades Públicas | \$                   | Ø           |                   |                    |             |

<u>Obs1</u>: Para as modalidades diferentes de DFP, é necessário entrar na oportunidade para identificar se o seu critério de julgamento é por lote;

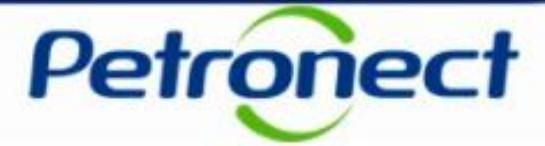

Para visualizar oportunidades, na qual a "**Data e Hora Fim**" já tenham sido alcançadas, clique no botão "**Ocultar/Exibir parâmetros de busca**" para exibir os seguintes campos de filtro: "Número", "Descrição da oportunidade", "Descrição do item", "Data publicação", "Data início", "Data fim", "Família do Material", "Tipo de processo", "Período na resposta do pedido" e "Status.

| Ocultar/ exibir parâmetros de bu                                                                                            | ISCA |    |                                                         |
|----------------------------------------------------------------------------------------------------|------|----|---------------------------------------------------------|
| Número:<br>Descrição da oportunidade:<br>Descrição ítem:<br>Empresa:<br>Data publicação:<br>Data de início:<br>Data de fim: |      | •  | Preencha o campo desejado e<br>clique em " <b>OK</b> ". |
| Familia do Material:<br>Estado: ♦<br>Descrição do objeto:                                                                   |      | \$ |                                                         |
| Buscar Reinicializar                                                                                                    |      |    |                                                         |

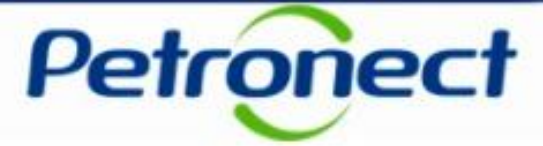

<u>Obs<sup>2</sup></u>: Na aba "**Oportunidades Públicas**" também estarão disponíveis para inscrição as oportunidades tipo "**Pregão Eletrônico**". Esse tipo de oportunidade, após atingir a data fim, é convertida em "**Pregão**". Apenas as propostas classificadas durante o envio de cotação participarão da etapa competitiva de lances no Pregão.

3. Após encontrar a oportunidade desejada, clique no número da oportunidade localizado na coluna "Número" para acessá-la.

| Petror                                         | ect                                                                                            |                                                                                                    | Bem-vindo:                                                                          | Terça-feira,                                                 | 12 de Março de 201                 | 9 📕 Minha Conta | a 📕 Treiname   | entos 📔 Fale Conosco | Termos N      | Ainha Assinatura  | Sair com segurança |
|------------------------------------------------|------------------------------------------------------------------------------------------------|----------------------------------------------------------------------------------------------------|-------------------------------------------------------------------------------------|--------------------------------------------------------------|------------------------------------|-----------------|----------------|----------------------|---------------|-------------------|--------------------|
|                                                |                                                                                                |                                                                                                    |                                                                                     | Cantenton                                                    | Dadidaa Fr                         |                 |                |                      | Normaa da Ca  |                   | že de Detrebre     |
| Sobre as Cotaçõe                               | s Eletrônicas Paine                                                                            | el de Oportunidades Sala                                                                                            | s de Colaboração                                                                    | Participações da Min                                         | ha Empresa                         |                 | agamentos      | Assinatura Digitar   | Normas de Seç | jurança da mormaç | ao da Petrobra     |
| Utilize os<br>Na aba "M<br>Na aba "L<br>Minhas | filtros disponíveis em<br>linhas Participações"<br>eilões" é necessário u<br>Participações (1) | "Parâmetros de Busca" para<br>o sistema exibe automaticar<br>itilizar algum parâmetro de b<br>Pré-Qualificações (0) | a realizar buscas.<br>mente todas as opo<br>pusca para a exibiçã<br>Oportunidades F | rtunidades em períoc<br>ão de resultados.<br>Públicas (5909) | lo de envio de prop<br>Leilões (0) | ostas.          |                |                      |               |                   |                    |
| Ocultar/ ex                                    | ibir parâmetros de bu                                                                          | sca                                                                                                    |                                                                                     |                                                              |                                    |                 |                |                      |               |                   | 8                  |
| núme                                           | ro Nom                                                                                         | e Data Início                                                                                                    | Hora Início D                                                                       | Data Fim Hora Fi                                             | m Status                           | Tipo de P       | rocesso        |                      |               |                   |                    |
| 70000                                          | 065246 teste                                                                                   | 123 26.01.2019                                                                                                    | 00:00:00 3                                                                          | 0.03.2019 00:00:0                                            | 0 Memorizado                       | Oportunid       | lades Públicas | s <b>Q</b>           | Ø             | Q                 |                    |

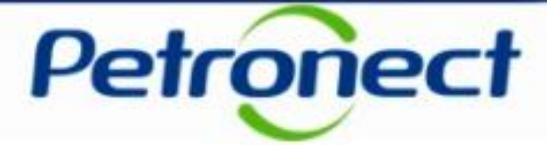

**Atenção**: Para visualizar o tipo de oportunidade, clique no número da oportunidade, vá para aba cabeçalho, dados básicos da oportunidade, o tio de oportunidade será exibido no campo "**Tipo de Oportunidade**". Se preferir, também é possível reconhecer o tipo de oportunidade lote, acessando a aba "**Itens**", pois os lotes são organizados em estrutura (pastas) com subitens dentro.

| Pe    | etron       | ect                     |                       |                         |                           | Terça-feira, 12  | de Março de 2019 | Minha Conta 📘 Treir | namentos 📱 Fale Conosco 📱 Termos 📱 Minha Assir | natura 📕 Sair com segurança |
|-------|-------------|-------------------------|-----------------------|-------------------------|---------------------------|------------------|------------------|---------------------|------------------------------------------------|-----------------------------|
| A Pe  | etronect    | Pastas Eletrônicas      | Cadastro na Petrobras | Cotações Eletrônicas    | Contratos e Pedidos       | Entregas         | Pagamentos       | Assinatura Digital  | Normas de Segurança da Informação da Petrobras |                             |
| Sobre | as Cotações | Eletrônicas Painel      | de Oportunidades Sa   | as de Colaboração Parti | cipações da Minha Empresa | 1                |                  |                     |                                                |                             |
| •     |             |                         |                       |                         |                           | Exibir oportunid | ade:             |                     |                                                |                             |
| [     | Φ   Ι       | Relatório da Sala de C  | colaboração Resumo d  | a oportunidade Sala de  | colaboração               |                  |                  |                     | Voltar para                                    | o Painel de Oportunidades   |
| _     | Ca          | abecalho II             | ens                   |                         |                           |                  |                  |                     |                                                |                             |
|       | Dados b     | ásicos   Atributo       | s   Notas e anexos    |                         |                           |                  |                  |                     |                                                |                             |
|       |             | № solic.cotação:        | 7000065246            |                         |                           |                  |                  |                     |                                                |                             |
|       |             | Fuso horário:           | ZBRDF                 |                         |                           |                  |                  |                     |                                                |                             |
|       |             | * Data início:          | 26.01.2019 00:0       | 0:00                    |                           |                  |                  |                     |                                                |                             |
|       |             | * Data fim:             | 30.03.2019 00:0       | 0:00                    |                           |                  |                  |                     |                                                |                             |
|       |             | Data de abertura:       | 30.03.2019 00:0       | 0:00                    |                           |                  |                  |                     |                                                |                             |
|       | _           | Moeda:                  | BRL                   |                         |                           |                  |                  |                     |                                                |                             |
|       | Т           | ipo de Oportunidade:    | Pregão N-Int ITEM     |                         |                           |                  |                  |                     |                                                |                             |
|       | (           | Critério de julgamento: | Menor preço           |                         |                           |                  |                  |                     |                                                |                             |
|       | Oportuni    | dade restrita a MEPP:   |                       |                         |                           |                  |                  |                     |                                                |                             |
|       |             |                         |                       |                         |                           |                  |                  |                     |                                                |                             |

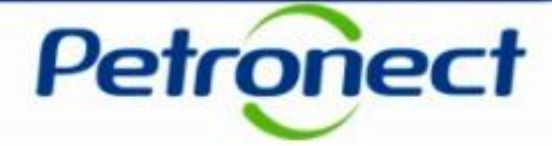

- 4. A oportunidade escolhida será aberta. Acessar a aba "Itens" para verificar os dados dos itens;
- 5. Na tabela "Síntese de itens", podemos fazer algumas verificações que identificam um lote:
- a) Verifique se em alguma linha apresenta um ícone de pasta amarelo. Esta linha identifica um lote;

b) Verifique se os <u>campos para preenchimento</u> de preço só estão disponíveis <u>nas linhas correspondentes aos itens</u> de cada lote;

c) Verifique se os botões de declínio só estão disponíveis nas linhas correspondentes aos lotes;

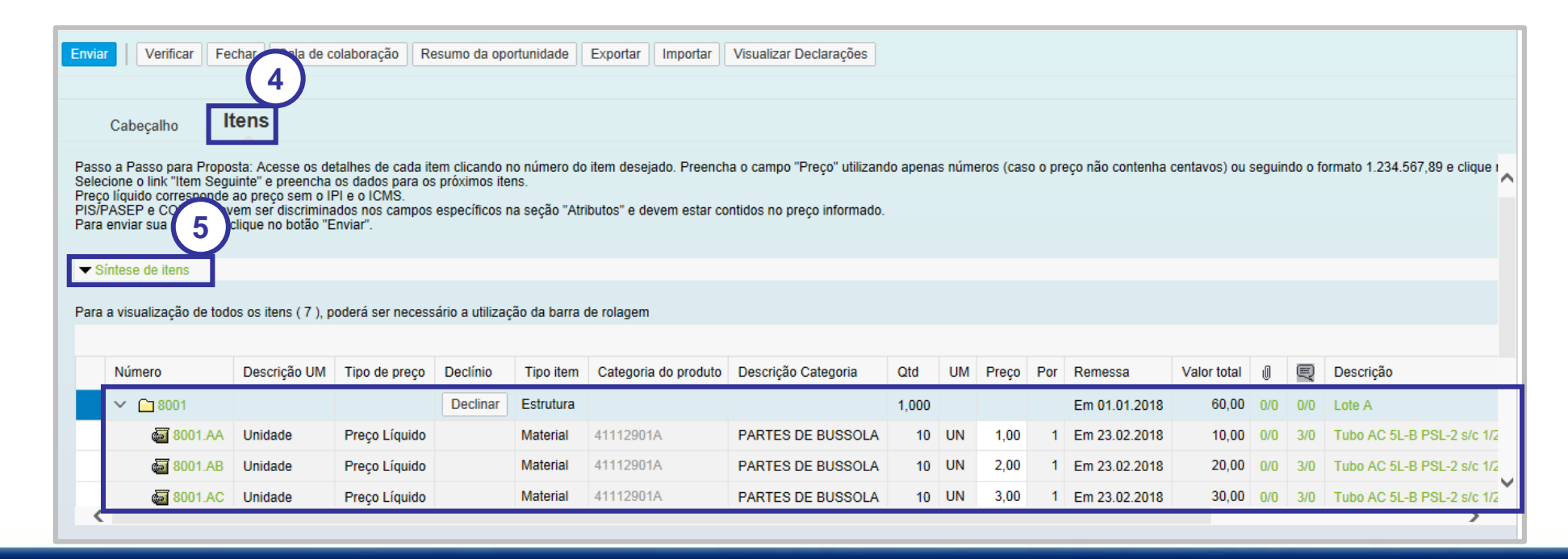

### **Cotação/Declínio em Julgamento por Lote:**

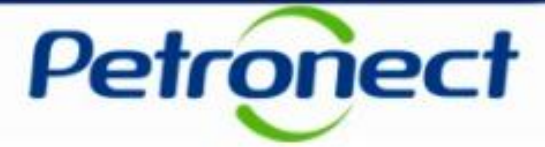

1. Após efetuar o login no portal Petronect, clicar no menu "Cotações Eletrônicas" e, em seguida no sub menu "Painel de Oportunidades";

2. Na aba "Minhas Participações", clique no número da oportunidade desejada, localizado na coluna "Número" para acessá-la;

| Petronect                                                                                                    | Bem-vindo                                                                | Terça-feira, 12 de Março o  | le 2019 🚦 Minha Conta 🚦 Tre | inamentos 📘 Fale Conosco 📘 T | Termos 📗 Minha Assinatura 📘 | Sair com segurança |
|----------------------------------------------------------------------------------------------------|--------------------------------------------------------------------------|-----------------------------|-----------------------------|------------------------------|-----------------------------|--------------------|
| A Petronect Pastas Eletrônicas Cadastro na Petronect                                                                                                    | icas Contratos e Pedidos                                                 | s Entregas Pagan            | nentos Assinatura Digital   | Normas de Segurança da Infor | rmação da Petrobras         |                    |
| Sobre as Cotações Eletrônicas Painel de Oportunidades Salas de Colaboração                                                                                                    | Participações da Minha Empr                                              | oresa                       |                             |                              |                             |                    |
| Utilize os filtros disponíveis em "Parâmetros de Busca" para realizar buscas.<br>Na aba "Minhas Parti<br>Na aba "Leilões" é n 2 utilizar algum parâmetro de busca para a exibição<br>Minhas Participações (1) Pré-Qualificações (0) Oportunidades Pu<br>Ocultar/ exibir parâmetros de busca                                                                                                    | tunidades em período de en<br>o de resultados.<br>úblicas (5909) Leilões | nvio de propostas.<br>s (0) |                             |                              |                             |                    |
| The Número Nome Data Início Data Início Da | ata Fim Hora Fim Sta                                                     | tatus Tipo de Proce         | esso                        |                              |                             |                    |
| 7000065246 teste123 26.01.2019 00:00:00 30                                                                                                    | 0.03.2019 00:00:00 Me                                                    | emorizado Oportunidade      | s Públicas 🔍                | / 😡                          | B                           |                    |

### **Cotação/Declínio em Julgamento por Lote:**

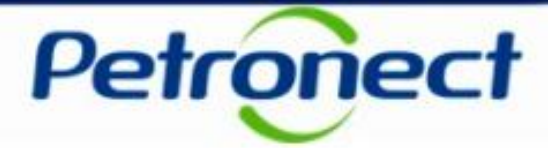

- 3. A oportunidade escolhida será aberta. Acessar a aba "Itens" para verificar os dados dos itens;
- 4. Na tabela "Síntese de itens" pode-se verificar os lotes e os itens que compõe cada lote.
- 5. Para efetuar cotação nas oportunidades com julgamento por lote, o usuário deverá inserir o preço para cada um dos itens de cada lote na coluna "**Preço**".
- 6. Para realizar um declínio de lote basta clicar no botão "Declinar" localizado na coluna declínio.

| Envi                                | ar Verificar Fe                                                                                                    | char 3 de c                                                                                            | olaboração Re                                                                          | esumo da opo                                   | ortunidade                             | Exportar Importar                                   | Visualizar Declarações                                    |          |        |           |        |                  |                |        |         |                                |
|-------------------------------------|----------------------------------------------------------------------------------------------------|----------------------------------------------------------------------------------------------------|----------------------------------------------------------------------------------------|------------------------------------------------|----------------------------------------|-----------------------------------------------------|-----------------------------------------------------------|----------|--------|-----------|--------|------------------|----------------|--------|---------|--------------------------------|
|                                     | Cabeçalho                                                                                                    | ens                                                                                                    |                                                                                        |                                                |                                        |                                                     |                                                           |          |        |           |        |                  |                |        |         |                                |
| Pas<br>Sele<br>Prec<br>PIS/<br>Para | so a Passo para Propo<br>ecione o link "Item Segu<br>co líquido corresponde<br>'PASEP e COFINS dev<br>a enviar sua proposta, o | sta: Acesse os de<br>iinte" e preencha<br>ao preço sem o II<br>em ser discrimina<br>clique no botão "E | etalhes de cada ite<br>os dados para os<br>PI e o ICMS.<br>ados nos campos<br>Enviar". | em clicando n<br>próximos ite<br>específicos n | no número do<br>Ins.<br>na seção "Atri | item desejado. Preench<br>ibutos'' e devem estar co | a o campo "Preço" utilizano<br>ntidos no preço informado. | lo apena | s núme | eros (cas | o o pr | eço não contenha | centavos) ou : | seguin | do o fo | ormato 1.234.567,89 e clique I |
| ▼ :                                 | Síntese de itens                                                                                                    |                                                                                                    |                                                                                        |                                                |                                        |                                                     |                                                           |          |        |           |        |                  |                |        |         |                                |
| Para                                | a a visualização de todo                                                                                                    | os os itens ( 7 ), p                                                                                   | oderá ser necess                                                                       | ário a utilizaç                                | ção da barra o                         | de rolagem                                          |                                                           |          |        |           |        |                  |                |        |         |                                |
| G                                   |                                                                                                    |                                                                                                    |                                                                                        |                                                |                                        |                                                     |                                                           |          |        |           |        |                  |                |        |         |                                |
| 4                                   | Número                                                                                                    | Descrição UM                                                                                           | Tipo de preço                                                                          | Declínio                                       | tem                                    | Categoria do produto                                | Descrição Categoria                                       | Qtd      | UM     | Preço     | 7      | Remessa          | Valor total    | U      | Ę       | Descrição                      |
|                                     | × 🗀 8001                                                                                                    |                                                                                                    |                                                                                        | Declinar                                       | 0,                                     |                                                     |                                                           | 1,000    |        |           | Э      | Em 01.01.2018    | 60,00          | 0/0    | 0/0     | Lote A                         |
|                                     | 👼 8001.AA                                                                                                    | Unidade                                                                                                | Preço Líquido                                                                          |                                                | Material                               | 41112901A                                           | PARTES DE BUSSOLA                                         | 10       | UN     | 1,00      | 1      | Em 23.02.2018    | 10,00          | 0/0    | 3/0     | Tubo AC 5L-B PSL-2 s/c 1/2     |
|                                     | 👼 8001.AB                                                                                                    | Unidade                                                                                                | Preço Líquido                                                                          |                                                | Material                               | 41112901A                                           | PARTES DE BUSSOLA                                         | 10       | UN     | 2,00      | 1      | Em 23.02.2018    | 20,00          | 0/0    | 3/0     | Tubo AC 5L-B PSL-2 s/c 1/2     |
|                                     | 👼 8001.AC                                                                                                    | Unidade                                                                                                | Preço Líquido                                                                          |                                                | Material                               | 41112901A                                           | PARTES DE BUSSOLA                                         | 10       | UN     | 3,00      | 1      | Em 23.02.2018    | 30,00          | 0/0    | 3/0     | Tubo AC 5L-B PSL-2 s/c 1/2     |

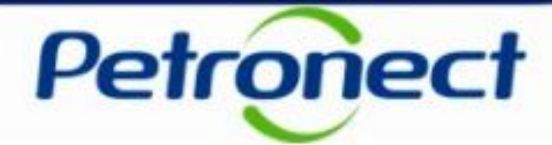

#### **Observações**:

1) O preço do lote <u>não</u> poderá ser preenchido pelo fornecedor, pois será calculado automaticamente com base nos preços inseridos pelo fornecedor em cada um dos campos e a quantidade solicitada;

2) O declínio só estará disponível na linha que identifica o lote, não é possível realizar envio de declínio para um item específico;

3) Quando um lote é declinado, automaticamente o rótulo do botão "**Declinar**" muda para "**Cotar**" e os campos de preço para cotação dos itens pertencentes ao lote são desabilitados.

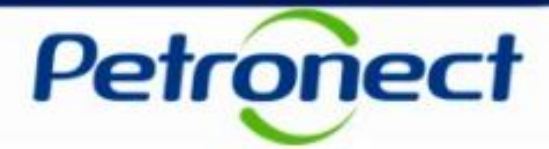

Após a divulgação do relatório técnico e/ou comercial pode-se realizar as seguintes análises:

**Classificações por lote** – As classificações são exibidas por lote, já que vimos anteriormente que os fornecedores não podem vencer itens individuais dentro dos lotes.

**Desclassificações por lote/item**– Quando um fornecedor for desclassificado, esta seção exibirá o lote no qual ele foi desclassificado com o detalhamento do(s) item(s) da desclassificação.

## **Relatórios de Divulgação:**

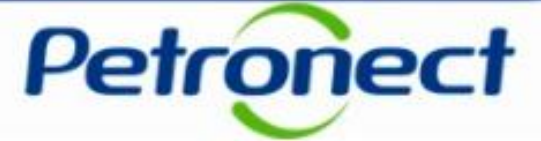

Exemplo de Relatório de Divulgação – Por Item:

| Pe                    | etroneo                       | t                | Relatório de Divulga   | ção                 | Número (<br>700006) | da Or<br>0620 | portunidade:      |
|-----------------------|-------------------------------|------------------|------------------------|---------------------|---------------------|---------------|-------------------|
| Conform<br>referida l | ne previsto na l<br>icitação. | Lei 13.3         | 03 de 30 de junho (    | de 2016, estamos o  | divulgand           | lo ol         | resultado da      |
|                       |                               |                  | Dados Gerais d         | la Oportunidade     |                     |               |                   |
| Nome da               | Oportunidade                  |                  | Oportunidade de t      | reinamento - Liquio | gás                 |               |                   |
| Tipo de O             | peração                       |                  | I P N-Int Item         |                     |                     |               |                   |
| Critério de           | e Julgamento                  |                  | Menor preco POR        | ITEM                |                     |               |                   |
| ID da Opo             | rtunidade                     |                  | 7000060620             |                     |                     |               |                   |
| Unidade d             | le Negócio                    |                  | Organização de C       | ompras Lei 13.303   | BR                  |               |                   |
| Data de P             | ublicação                     |                  | 19.06.2018 00:36       | :17                 |                     |               |                   |
| Data Inicia           | al                            |                  | 19.06.2018 00:30       | :00                 |                     |               |                   |
| Data Fina             |                               |                  | 19.06.2018 12:07       | :00                 |                     |               |                   |
| Data da D             | ivulgação do Re               | latório          | 25.06.2018 17:18       | :06                 |                     |               |                   |
| Fim do Pe<br>Comercia | ríodo Recursal<br>I           |                  | 30.06.2018             |                     |                     |               |                   |
| Divulgaçã             | io Final                      |                  | NÃO                    |                     |                     |               |                   |
| Forneced              | ores Classificad              | 05               |                        |                     |                     |               |                   |
| Número                | de Referência                 | Nome             |                        | Código do Material  | Quantida            | de            | Unidade de Medida |
|                       | 1                             | Peça p           | ara motor              |                     | 2                   |               | UN                |
| Ordem                 | Fornecedor                    |                  |                        |                     |                     | Elegi         | ibilidade         |
| 1                     | Multiplos                     |                  |                        |                     |                     | Class         | sificada/Aceita   |
| Número                | de Referência                 | Nome             |                        | Código do Material  | Quantida            | de            | Unidade de Medida |
|                       | 2                             | Escapa           | mento                  | -                   | 3                   | _             | UN                |
| Ordem                 | Fornecedor                    |                  |                        |                     |                     | Elegi         | ibilidade         |
| 1                     | Multiplos                     |                  |                        |                     |                     | Class         | sificada/Aceita   |
|                       | •                             |                  |                        |                     |                     |               |                   |
| Número                | de Referência                 | Nome             |                        | Código do Material  | Quantida            | ide           | Unidade de Medida |
|                       | 3                             | Válvula          | 1                      |                     | 4                   |               | UN                |
| Ordem                 | Fornecedor                    |                  |                        |                     |                     | Elegi         | ibilidade         |
| 1                     | Multiplos                     |                  |                        |                     |                     | Class         | sificada/Aceita   |
| Forneced              | ores Desclassifi              | ados <u>/ In</u> | abilitados             |                     | _                   | _             |                   |
| Não houv              | e fornecedores d              | lesclassi        | ficados para esta opr  | ortunidade.         |                     |               |                   |
| nue nour              |                               |                  | includes para esta ope |                     |                     |               |                   |
| Formered              | ores Não Avalia               | los              |                        |                     | _                   | _             |                   |
| Númoro                | de Referência                 | Nome             |                        | Cádino do Matarial  | Owner               | de            | Unidade de Madida |
| Numero                | ue Reierencia                 | Nome             |                        | Codigo do Material  | Quantida            | ide           | Unidade de Medida |

| Pe        | etronec       | t       | Relatório de Divul | gação              | Número da O<br>700006062 | )portunidade:<br>0 |
|-----------|---------------|---------|--------------------|--------------------|--------------------------|--------------------|
|           |               |         |                    |                    |                          |                    |
|           | 1             | Peça p  | ara motor          |                    | 2                        | UN                 |
| Ordem     | Fornecedor    |         |                    |                    |                          |                    |
| 1         | Teste Mu      | últiplo |                    |                    |                          |                    |
| 2         | Teste G       | MP      |                    |                    |                          |                    |
| Número (  | de Referência | Nome    |                    | Código do Material | Quantidade               | Unidade de Medida  |
|           | 2             | Escapa  | amento             |                    | 3                        | UN                 |
| Ordem     | Fornecedor    |         |                    |                    |                          | •                  |
| 1         | Teste Mu      | últiplo | _                  |                    |                          |                    |
| 2         | Teste G       | MP      | _                  |                    |                          |                    |
| Número    | de Referência | Nome    |                    | Código do Material | Quantidade               | Unidade de Medida  |
|           | 3             | Válvula | a                  |                    | 4                        | UN                 |
| Ordem     | Fornecedor    |         |                    |                    |                          |                    |
| 1         | Teste M       | últiplo | )                  |                    |                          |                    |
| 2         | Teste G       | MP      |                    |                    |                          |                    |
| Divulgaçõ | es Anteriores |         |                    |                    |                          |                    |
|           | Da            | ata     |                    |                    | Hora                     |                    |
|           | 25.06         | .2018   |                    |                    | 17:43:03                 |                    |
|           | 25.06         | .2018   |                    |                    | 17:39:47                 |                    |
|           | 25.06         | .2018   |                    |                    | 17:43:03                 |                    |

Obs.: Para o critério de julgamento por Item só poderá ter um vencedor para cada item ou um único vencedor para todos os itens.

### **Relatórios de Divulgação:**

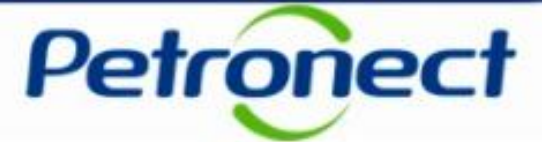

#### Exemplo de Relatório de Divulgação – Por Total:

| PE                                               | etronect                                                                                           | Relatório de Divulg                  | ação                                              | Número da O<br>7000059737            | portunidade:<br>7                                                              |
|--------------------------------------------------|----------------------------------------------------------------------------------------------------|--------------------------------------|---------------------------------------------------|--------------------------------------|--------------------------------------------------------------------------------|
| Conform<br>referida li                           | e previsto na Le<br>citação.                                                                       | i 13.303 de 30 de junho              | de 2016, estamos o                                | divulgando o                         | resultado da                                                                   |
|                                                  |                                                                                                    | Dadas Casia                          |                                                   |                                      |                                                                                |
| Nome da (                                        | Deartunidade                                                                                       | Treinamento LIC                      | r Oportunidade                                    |                                      |                                                                                |
| Tipo do Or                                       | oportuniuaue                                                                                       | Licitação Púb. To                    | tal                                               |                                      |                                                                                |
| Critério de                                      | Julgamento                                                                                         | Menor preco POF                      |                                                   |                                      |                                                                                |
| ID da Opor                                       | tunidade                                                                                           | 7000059737                           |                                                   |                                      |                                                                                |
| Unidade d                                        | e Negócio                                                                                          | MM-E&P-UO-BC                         |                                                   |                                      |                                                                                |
| Data de Pi                                       | ublicação                                                                                          | 21.05.2018.13:20                     | -48                                               |                                      |                                                                                |
| Data Inicia                                      | d                                                                                                  | 21.05.2018 13:30                     | :00                                               |                                      |                                                                                |
| Data Final                                       |                                                                                                    | 25.05.2018 10:15                     | :00                                               |                                      |                                                                                |
| Data da Di                                       | vulgação do Relat                                                                                  | tório 25.05.2018 10:18               | :05                                               |                                      |                                                                                |
| Fim do Pe<br>Comercial                           | ríodo Recursal                                                                                     | 25.05.2018                           |                                                   |                                      |                                                                                |
| Divulgaçã                                        | o Final                                                                                            | SIM                                  |                                                   |                                      |                                                                                |
| Ordem<br>1                                       | Fornecedor<br>FORNECEDO                                                                            | R-1                                  |                                                   | E<br>A                               | legibilidade<br>\djudicada                                                     |
|                                                  |                                                                                                    |                                      |                                                   | -                                    |                                                                                |
|                                                  |                                                                                                    | Item de                              | Serviço                                           |                                      |                                                                                |
|                                                  |                                                                                                    | meu servico                          | de informatica                                    |                                      |                                                                                |
| Ordem                                            | Fornecedor                                                                                         |                                      |                                                   | E                                    | legibilidade                                                                   |
| 1                                                | FORNECEDO                                                                                          | R-1                                  |                                                   | A                                    | djudicada                                                                      |
|                                                  |                                                                                                    | Item de                              | O and in a                                        |                                      |                                                                                |
|                                                  |                                                                                                    | iterri de                            | serviço                                           |                                      |                                                                                |
|                                                  |                                                                                                    | meu servico                          | de informatica                                    |                                      |                                                                                |
| Ordem                                            | Fornecedor                                                                                         | meu servico                          | de informatica                                    | E                                    | legibilidade                                                                   |
| Ordem<br>1                                       | Formecedor<br>FORNECEDO                                                                            | meu servico<br>R-1                   | de informatica                                    | E                                    | legibilidade<br>Idjudicada                                                     |
| Ordem<br>1<br>Número d                           | Formecedor<br>FORNECEDO<br>de Referência                                                           | R-1                                  | de informatica<br>Código do Material              | Quantidade                           | legibilidade<br>Idjudicada<br>Unidade de Medida                                |
| Ordem<br>1<br>Número (                           | Fornecedor<br>FORNECEDO<br>de Referência N<br>8001 n                                               | R-1 Iome neu servico de              | c serviço<br>de informatica<br>Código do Material | Quantidade                           | legibilidade<br>djudicada<br>Unidade de Medida<br>HH                           |
| Ordem<br>1<br>Número o<br>Ordem                  | Fornecedor<br>FORNECEDO<br>de Referência N<br>8001 n<br>Fornecedor                                 | R-1 Iome neu servico de              | Código do Material                                | Quantidade<br>10,000<br>Eleg         | legibilidade<br>djudicada<br>Unidade de Medida<br>HH                           |
| Ordem<br>1<br>Número (<br>Ordem<br>1             | Fornecedor<br>FORNECEDO<br>de Referência N<br>8001 n<br>Fornecedor<br>FORNECEDO                    | R-1<br>lome<br>neu servico de<br>R-1 | Código do Material                                | Quantidade<br>10,000<br>Eleg<br>Adju | Elegibilidade<br>Idjudicada<br>Unidade de Medida<br>HH<br>ibilidade<br>idicada |
| Ordem<br>1<br>Número o<br>Ordem<br>1<br>Número o | Formecedor<br>FORNECEDO<br>de Referência N<br>8001 n<br>Formecedor<br>FORNECEDO<br>de Referência N | R-1 Iome R-1 Iome R-1                | Código do Material                                | Quantidade<br>10,000<br>Eleg<br>Adju | Elegibilidade<br>djudicada<br>Unidade de Medida<br>HH<br>ibilidade<br>idicada  |

| Pe        | etronec             | t         | Relatório de Divulga | ıção               | Número da<br>70000597 | Oportunidade:<br>737 |
|-----------|---------------------|-----------|----------------------|--------------------|-----------------------|----------------------|
| Ordem     | Fornecedor          |           |                      |                    | E                     | legibilidade         |
| 1         | FORNECED            | OR-1      |                      |                    | A                     | djudicada            |
| Número    | de Referência       | Nome      |                      | Código do Material | Quantidad             | e Unidade de Medida  |
|           | 8003                | meu se    | rvico de             |                    | 10,000                | НН                   |
| Ordem     | Fornecedor          |           |                      |                    | E                     | legibilidade         |
| 1         | FORNECED            | OR-1      |                      |                    | A                     | djudicada            |
| F         | Di:5                |           | -1-2024              |                    |                       |                      |
| Forneced  | ores Desclassino    | ados / In | abilitados           | atunidada          |                       | 1                    |
|           |                     |           |                      |                    |                       | 7                    |
| Forneced  | ores Não Avaliac    | los       |                      |                    |                       |                      |
| Número    | de Referência       | Nome      |                      | Código do Material | Quantidad             | e Unidade de Medida  |
|           | 8001                | meu se    | rvico de             |                    | 10,000                | HH                   |
| Ordem     | Fornecedor          |           |                      |                    |                       |                      |
| 1         | Treinament          | o LICT    | 1                    |                    |                       |                      |
| Número    | de Referência       | Nome      |                      | Código do Material | Quantidad             | e Unidade de Medida  |
|           | 8002                | meu se    | rvico de             |                    | 10,000                | НН                   |
| Ordem     | Fornecedor          |           |                      |                    |                       |                      |
| 1         | Teste Múl           | tiplo     |                      |                    |                       | ]                    |
| Número    | de Referência       | Nome      |                      | Código do Material | Quantidad             | e Unidade de Medida  |
|           | 8003                | meu se    | rvico de             |                    | 10,000                | HH                   |
| Ordem     | Fornecedor          |           |                      | •                  |                       |                      |
| 1         | Teste GM            | 1P        |                      |                    |                       |                      |
| Comentár  | rios SS             | SSS       |                      |                    |                       |                      |
|           |                     |           |                      |                    |                       |                      |
| Divulgaçã | ées Anteriores      |           |                      |                    |                       |                      |
| Divulgaçõ | es Anteriores<br>D: | ata       |                      |                    | Hora                  |                      |

Obs.: Para o critério de julgamento por Total só haverá um único vencedor para todos os itens.

## **Relatórios de Divulgação:**

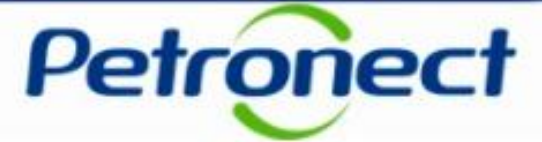

#### Exemplo de Relatório de Divulgação – Por Lote:

| Pe                                                                                    | etronect                                                                                                    | Relatório de Divulgação                                                                                                    | Número da Oportunidade:<br>7000065994 |
|---------------------------------------------------------------------------------------|----------------------------------------------------------------------------------------------------|----------------------------------------------------------------------------------------------------|---------------------------------------|
| Conform<br>eferida li                                                                 | e previsto na Lei 13.3<br>citação.                                                                                                    | 303 de 30 de junho de 2016, es                                                                                                    | itamos divulgando o resultado da      |
|                                                                                       |                                                                                                    | Dados Gerais da Oportunid                                                                                                    | ade                                   |
| Nome da (                                                                             | Oportunidade                                                                                                    | 15 Cenário                                                                                                    |                                       |
| ipo de Op                                                                             | peração                                                                                                    | Licitação Púb. Lote                                                                                                    |                                       |
| ritério de                                                                            | Julgamento                                                                                                    | Menor preco POR LOTE                                                                                                    |                                       |
| D da Opoi                                                                             | rtunidade                                                                                                    | 7000065994                                                                                                    |                                       |
| Inidade d                                                                             | e Negócio                                                                                                    | MM-E&P-UO-BC                                                                                                    |                                       |
| )ata de Pu                                                                            | ublicação                                                                                                    | 15.03.2019 16:23:57                                                                                                    |                                       |
| ata Inicia                                                                            | 1                                                                                                    | 15.03.2019 16:25:00                                                                                                    |                                       |
| ata Final                                                                             |                                                                                                    | 18.03.2019 09:48:00                                                                                                    |                                       |
| )ata da Di                                                                            | vulgação do Relatório                                                                                                    | 18.03.2019 10:19:03                                                                                                    |                                       |
| im do Pe<br>Comercial                                                                 | ríodo Recursal                                                                                                    | 18.03.2019                                                                                                    |                                       |
| Divulgaçã                                                                             | o Final                                                                                                    | SIM                                                                                                    |                                       |
| -omecedo                                                                              | ores Classificados                                                                                                    | Lote<br>Lote A                                                                                                    |                                       |
| -omecedo<br>Não houve                                                                 | res Classificados<br>e propostas classificada                                                                                                    | Lote<br>Lote A<br>is para este item.                                                                                                    |                                       |
| -omecedo<br>1ão houve                                                                 | res Classificados<br>e propostas classificada                                                                                                    | Lote<br>Lote A<br>Is para este item.<br>Lote                                                                                                    |                                       |
| Não houve                                                                             | res Classificados<br>e propostas classificada                                                                                                    | Lote A<br>Lote A<br>is para este item.<br>Lote<br>Lote B                                                                                               |                                       |
| vinecedo<br>Vão houve                                                                 | e propostas classificada                                                                                                    | Lote<br>Lote A<br>is para este item.<br>Lote<br>Lote B<br>is para este item.                                                                           |                                       |
| Vão houve                                                                             | e propostas classificada<br>e propostas classificada<br>e propostas classificada                                                                                                    | Lote A<br>Lote A<br>Lote B<br>Lote B<br>Is para este item.                                                                                             |                                       |
| Vão houve                                                                             | e propostas classificados<br>e propostas classificada<br>e propostas classificada<br>pres Desclassificados / I<br>e fornecedores desclass                                                                                                    | Lote A<br>Lote A<br>is para este item.<br>Lote B<br>Lote B<br>is para este item.<br>Inabilitados                                                       |                                       |
| Vão houve<br>Vão houve<br>Ornecedo<br>Vão houve                                       | e propostas classificada<br>e propostas classificada<br>e propostas classificada<br>ores Desclassificados / I<br>e fornecedores desclass<br>ores Não Avaliados                                                                                      | Lote<br>Lote A<br>is para este item.<br>Lote<br>Lote B<br>is para este item.<br>Inabilitados<br>iificados para esta oportunidade.                      |                                       |
| Tomecedo                                                                              | e propostas classificada<br>e propostas classificada<br>e propostas classificada<br>ores Desclassificados / I<br>e fornecedores desclass<br>ores Não Avaliados                                                                                      | Lote A<br>Lote A<br>is para este item.<br>Lote B<br>is para este item.<br>Inabilitados<br>ificados para esta oportunidade.                             |                                       |
| Tomecedo                                                                              | e propostas classificada<br>e propostas classificada<br>e propostas classificada<br>ores Desolassificados / I<br>e fornecedores desclass<br>ores Não Avaliados                                                                                      | Lote A<br>Lote A<br>is para este item.<br>Lote B<br>is para este item.<br>Inabilitados<br>ificados para esta oportunidade.<br>Lote Lote A              |                                       |
| Tornecedo<br>Tornecedo<br>Tornecedo<br>Tornecedo<br>Dordem                            | e propostas classificada<br>e propostas classificada<br>e propostas classificada<br>ores Desclassificados / J<br>e fornecedores desclass<br>ores Não Avaliados                                                                                      | Lote A<br>Lote A<br>Is para este item.<br>Lote B<br>Is para este item.<br>Inabilitados<br>ifficados para esta oportunidade.<br>Lote A                  |                                       |
| tão houve<br>tão houve<br>comecedo<br>tão houve<br>comecedo<br>Drdem<br>1             | e propostas classificada<br>e propostas classificada<br>e propostas classificada<br>ores Desclassificados / I<br>e fornecedores desclass<br>ores Não Avaliados<br>Fornecedor<br>Teste de capacita                                                   | Lote A<br>Lote A<br>is para este item.<br>Lote B<br>is para este item.<br>Inabilitados<br>ifficados para esta oportunidade.<br>Lote Lote A<br>Lote A   |                                       |
| išo houve                                                                             | e propostas classificada<br>e propostas classificada<br>e propostas classificada<br>ores Desclassificados / I<br>e fornecedores desclass<br>ores Não Avaliados<br>Fornecedor<br>Teste de capacita<br>Serviços de Telefonia                          | Lote A<br>Lote A<br>is para este item.<br>Lote B<br>is para este item.<br>Inabilitados<br>iificados para esta oportunidade.<br>Lote Lote A             |                                       |
| lão houve<br>lão houve<br>cornecedo<br>lão houve<br>cornecedo<br>Drdem<br>1<br>2<br>3 | e propostas classificada<br>e propostas classificada<br>e propostas classificada<br>ores Desclassificados / I<br>e fornecedores desclass<br>ores Não Avaliados<br>Fornecedor<br>Teste de capacita<br>Serviços de Telefonia<br>Serviços de Telefonia | Lote Lote A as para este item. Lote B as para este item. Inabilitados ificados para esta oportunidade. Lote Lote A ção                                 |                                       |
| tão houve<br>tão houve<br>ornecedo<br>fornecedo<br>ornecedo<br>Drdem<br>1<br>2<br>3   | e propostas classificada<br>e propostas classificada<br>e propostas classificada<br>ores Desclassificados / I<br>e fornecedores desclass<br>ores Não Avaliados<br>Fornecedor<br>Teste de capacita<br>Serviços de Telefonia<br>Serviço de limpeza    | Lote A<br>Lote A<br>is para este item.<br>Lote B<br>is para este item.<br>Inabilitados<br>ifficados para esta oportunidade.<br>Lote A<br>Lote A<br>ção |                                       |

| Pe                    | etronect                        | Relatório de Divulgação | Número da Oportunidade:<br>7000065994 |
|-----------------------|---------------------------------|-------------------------|---------------------------------------|
| Ordem                 | Fornecedor                      |                         |                                       |
| 1                     | Teste de capacitação            |                         |                                       |
| 2                     | Serviços de Telefonia           |                         |                                       |
| 3                     | Serviço de limpeza              | а                       |                                       |
| Comentár<br>Divulgaçõ | rios teste ho<br>ŏes Anteriores | mol                     |                                       |
|                       | Data                            |                         | Hora                                  |
|                       |                                 |                         |                                       |

Obs.: Para o critério de julgamento por Lote só haverá um único vencedor para todos os itens.

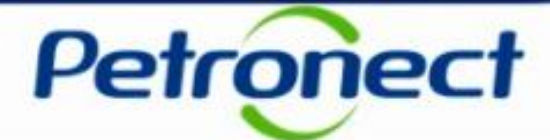

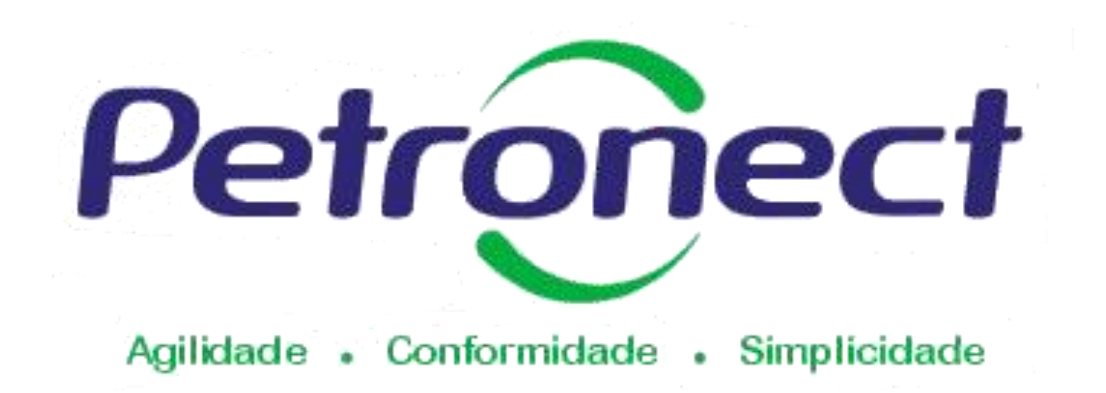

#### www.petronect.com.br

Verifique em nosso Portal os canais de atendimento específicos que a Petronect disponibiliza para Fornecedores e para Usuários do Grupo Petrobras.